泰克发布产品添加新的功能,并解决产品问题的软件 和固件更新。您可以为您的产品在泰克网站上找到最 新的固件 (www.tektronix.com/downloads).

## 1. 打开仪器电源

## 2. 验证安装在仪器上的当前固件版本:

- a. 按系统按钮 <SYSTEM> 来访问系统菜单。
- b. 按向上(▲)或向下(▼)箭头按钮选择 SYSTEM:
  VERSION INFO (F/W)。
- c. 在第二行中,请注意该 SPG8000 的固件版本号 (Version 1.1)。

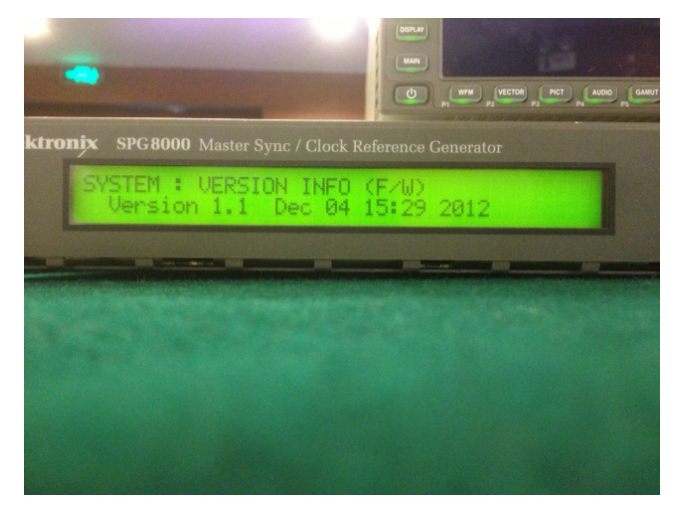

### 3. 验证软件最新版本在泰克网站:

a. 在计算机上,使用 Web 浏览器导航到下面的泰 克 Web 站点:

http://www.tektronix.com/downloads

- b. 在下载查找器网页上,通过模型编号(如SPG8000) 搜索和过滤的软件和软件类型,以找到为该文书 的固件升级包。
- c. 请注意最新的固件升级数据包的版本号。

- 如果在网站上最新的固件版本是在您的设备上 安装的版本相同,你不需要仪器固件升级。
- 5. 如果在网站上最新的固件版本是比您的乐器的 版本新,下载最新的固件包到您的计算机。
- 6. 下载固件包的 ZIP 文件后,将以下文件解压缩到 您选择的目录: transfer.exe 和 firmware.pkg。
- 7. 如果您的仪器中的固件需要升级,请验证哪些 选项当前安装在您安装软件之前。你安装的升 级之后,您将验证任何以前安装的选项仍处于 启用状态。
  - a. 按系统按钮 <SYSTEM> 来访问系统菜单。
  - b. 按向上(▲)或向下(▼)箭头按钮选择 SYSTEM:OPTIONS。显示的第二行列出已安装 的选项。可用的选项是 GPS、 BG、 AG、 SDI 和 3g,如下所示。

SYSTEM : OPTIONS GPS BG AG SDI 3G

3080-061

c. 请记下已安装的选项。

# USB 固件升级

使用以下步骤升级使用 USB 内存设备的仪器固件。

- 1. 将 USB 存储设备插入到包含最新的仪器固件的 计算机的 USB 端口。
- 2. 在计算机上,浏览到 USB 设备。
- 在 USB 设备上, 创建一个名为 SpgUpgrd 的 目录。

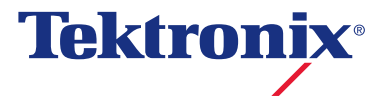

4. 打开 SpgUpgrd 目录并将 firmware.pkg 文件从 下载的 ZIP 文件复制到 USB 设备。USB 设备 应该有 SpgUpgrd\firmware.pkg 的目录的路径。

| Downloads              | A Name                           | Date modified     | Type          | 504       |  |  |
|------------------------|----------------------------------|-------------------|---------------|-----------|--|--|
| Recent Places          |                                  |                   |               |           |  |  |
| Pictures               | firmware.pkg                     | 9/13/2013 3:52 PM | PKG File      | 25,813 KB |  |  |
| Desktop                | Install                          | 9/7/2011 5:44 PM  | Text Document | 1 KB      |  |  |
|                        | SPO8000_Kelease_Notes_Version1_2 | 9/19/2013 8:02 AM | Led Document  | 9 KB      |  |  |
| Desktop                | transfer                         | 9/13/2013 3-52 PM | Application   | 00 KB     |  |  |
| Libraries              |                                  |                   |               |           |  |  |
| R Leung, James         |                                  |                   |               |           |  |  |
| Computer               |                                  |                   |               |           |  |  |
| SDisk (C)              |                                  |                   |               |           |  |  |
| Data (D:)              |                                  |                   |               |           |  |  |
| DVD RW Drive (E:)      |                                  |                   |               |           |  |  |
| Removable Disk (b)     |                                  |                   |               |           |  |  |
| Network                |                                  |                   |               |           |  |  |
| Gontrol Panel          |                                  |                   |               |           |  |  |
| Recycle Bin            |                                  |                   |               |           |  |  |
| AsiaMiles Claim        |                                  |                   |               |           |  |  |
| Church                 |                                  |                   |               |           |  |  |
| Citiberik              |                                  |                   |               |           |  |  |
| Demo Loan Agreement    |                                  |                   |               |           |  |  |
| ECS                    |                                  |                   |               |           |  |  |
| GDTV                   |                                  |                   |               |           |  |  |
| HenLungGon TV          |                                  |                   |               |           |  |  |
| 1801-Results           |                                  |                   |               |           |  |  |
| 1861-Results           |                                  |                   |               |           |  |  |
| ark tvone-Results      |                                  |                   |               |           |  |  |
| HGC_Sentry             |                                  |                   |               |           |  |  |
| 3 H.264 cannot display |                                  |                   |               |           |  |  |
|                        |                                  |                   |               |           |  |  |

- 5. 弹出并安全地从计算机中删除 USB 设备。
- 如有必要,在打开 SPG8000 电源并等待该 SPG8000 的完全启动之前将 USB 设备插入到 该 SPG8000 上的前面板 USB 端口。
- 7. 按系统按钮 <SYSTEM> 来访问系统菜单。
- 8. 确认 USB 设备已正确安装按下向上(▲)或向下
  (▼)箭头按钮选择 SYSTEM : USB (Mounted)。

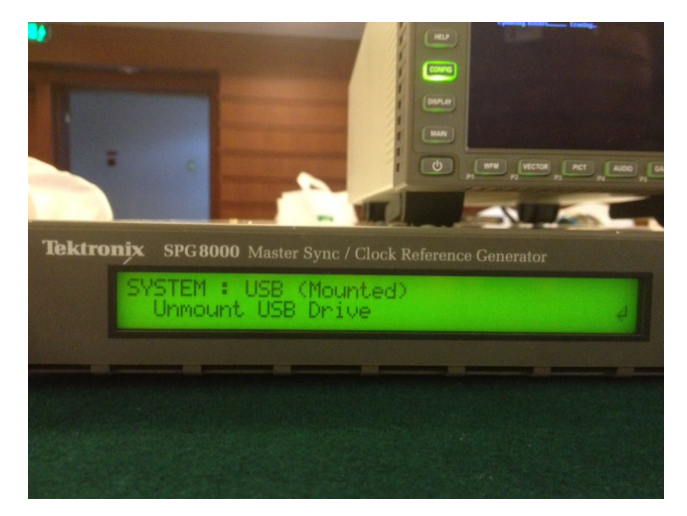

9. 按向上 (▲) 或向下 (▼) 箭头按钮选择 SYSTEM: FIRMWARE UPGRADE。

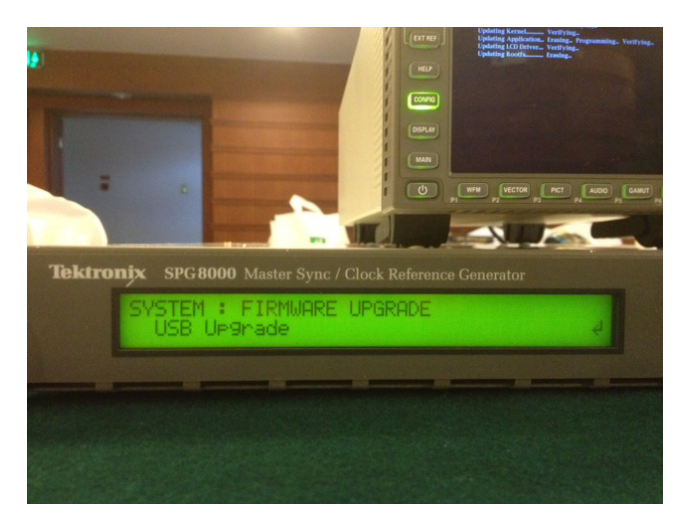

10. 按左 (◀) 或者 (▶) 右箭头按钮以选择 USB 升级, 然后按 ENTER 按钮。显示一条确认消息,如下所示。

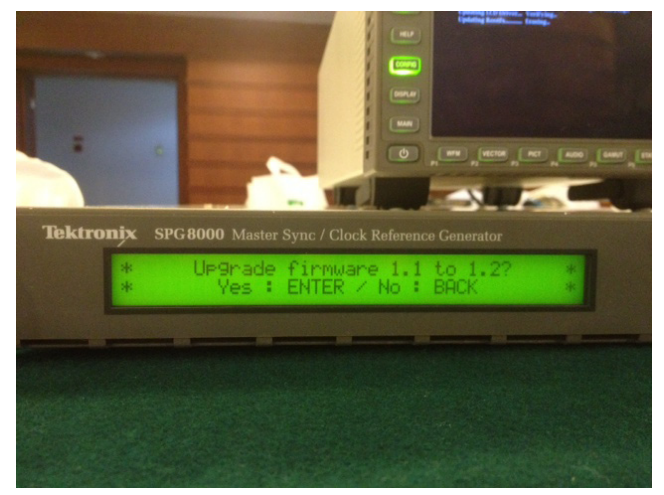

11. 按 ENTER 按钮进行升级,或按后退按钮,取 消升级。

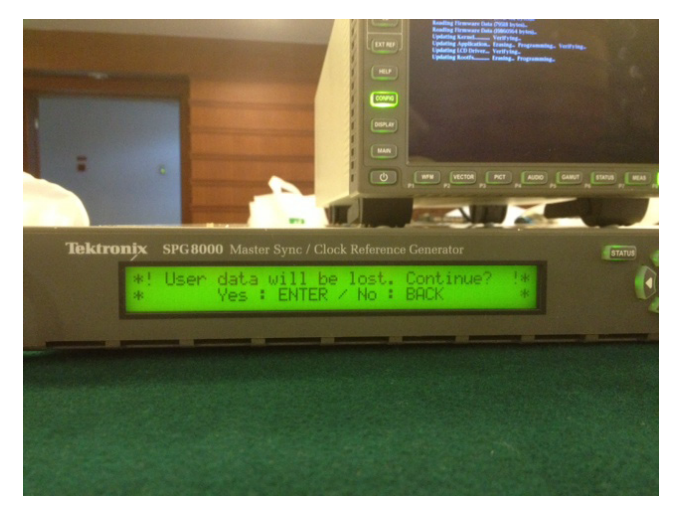

12. 当您按 ENTER 时,升级过程开始。在升级过 程中,仪器显示升级状态。

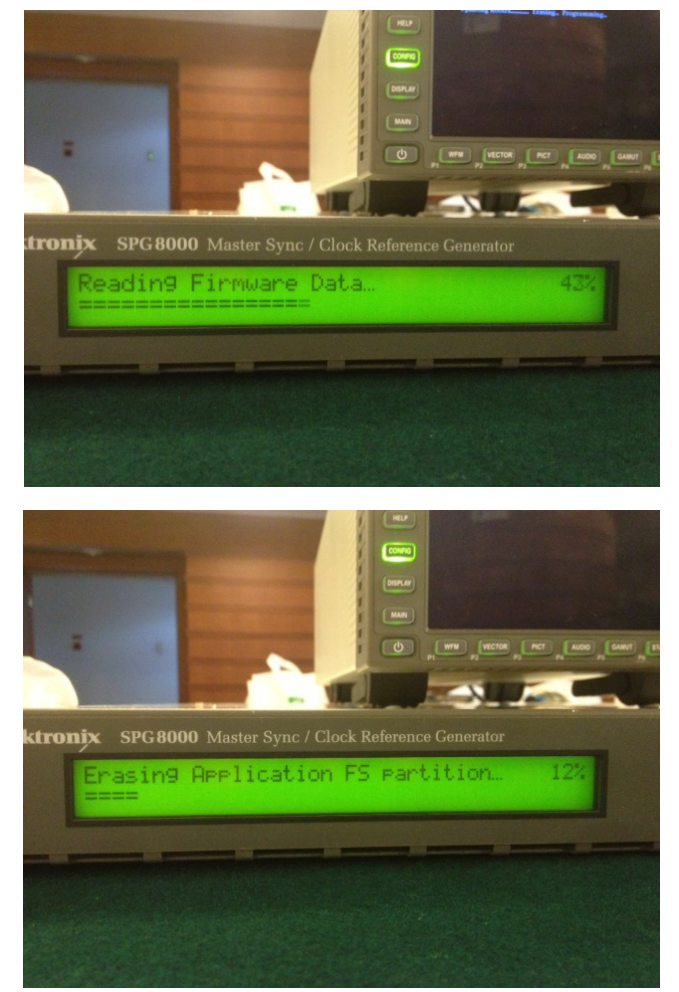

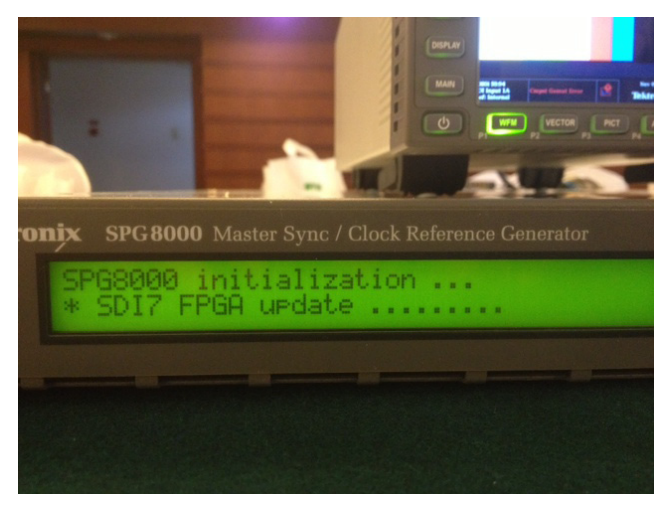

- 13. 如果仪器不会在固件升级完成后重新启动,重 新连接电源线。
- 14. 在升级完成后, 请删除 USB 设备:
  - a. 按系统按钮 <SYSTEM>。
  - b. 按向上(▲)或向下(▼)箭头按钮选择系统:
    SYSTEM : USB (Mounted), 然后按 ENTER 按钮。

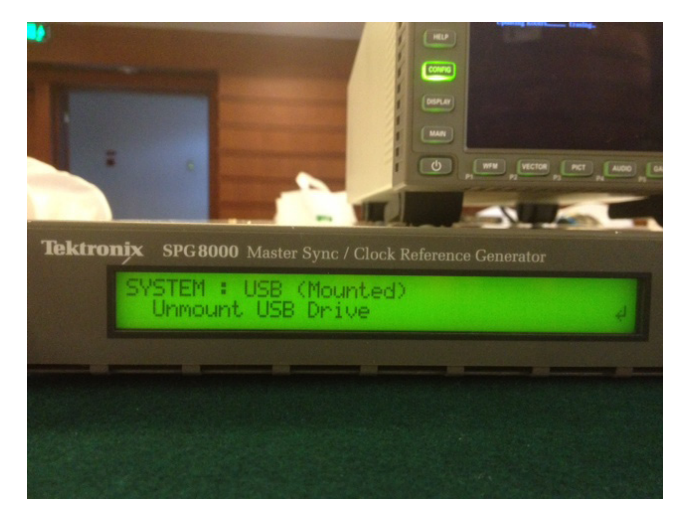

c. 撤去 USB 设备从仪器出现信息时,您现在可以 安全地撤去 USB 存储设备。

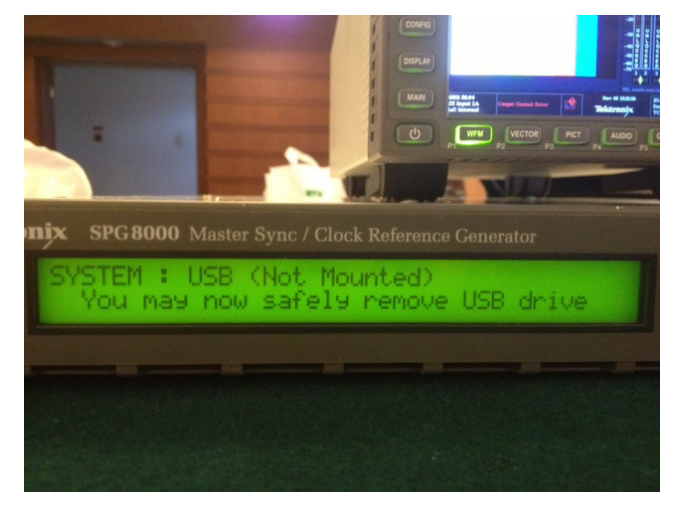

## 15. 验证固件升级。

- a.该 SPG8000 在结束了在升级过程中重新启动后, 按系统按钮 <SYSTEM> 来访问系统菜单。
- b. 按向上(▲)或向下(▼)箭头按钮选择 SYSTEM: OPTIONS。显示的第二行列出已安装的选项。 可用的选项是 GPS、 BG、 AG、 SDI 和 3g, 如下所示。

SYSTEM : OPTIONS GPS BG AG SDI 3G

**泰克科技(中国)有限公司** 上海市浦东新区川桥路1227号 邮编:201206 电话:(86 21) 5031 2000 传真:(86 21) 5899 3156

#### 泰克成都办事处

成都市锦江区三色路38号 博瑞创意成都B座1604 邮编: 610063 电话: (86 28) 6530 4900 传真: (86 28) 8527 0053 3080-061

#### 泰克北京办事处

北京市海淀区花园路4号 通恒大厦1楼101室 邮编: 100088 电话: (86 10) 5795 0700 传真: (86 10) 6235 1236

#### 泰克西安办事处

西安市二环南路西段88号 老三届世纪星大厦26层C座 邮编:710065 电话:(86 29)87231794 传真:(86 29)87218549

## c. 列出的选项是或否匹配之前升级之前的选项。

d. 按向上(▲)或向下(▼)箭头按钮选择 SYSTEM:
 VERSION INFO (F/W)。显示的第二行列出已安装的固件版本是否 VERSION 1.2。

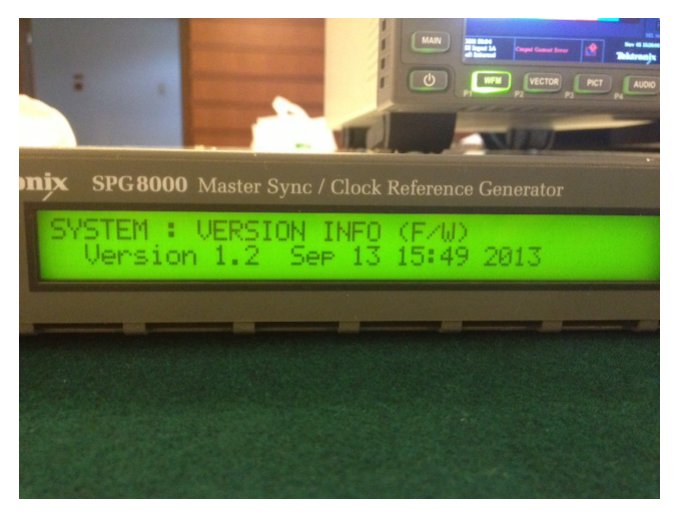

16.SPG8000 Version 1.2 固件升级完成。

#### 泰克上海办事处

上海市徐汇区宜山路900号 科技大楼C楼7楼 邮编: 200233 电话: (86 21) 3397 0800 传真: (86 21) 6289 7267

#### 泰克武汉办事处

武汉市解放大道686号 世贸广场1806室 邮编: 430022 电话: (86 27) 8781 2760/2831 香港九龙尖沙咀弥敦道132号 美丽化士厦808-809室

美丽华大厦808-809室 电话: (852) 2585 6688 传真: (852) 2598 6260

如需进一步信息

泰克维护着完善的由应用指南、技术简介和其它资源组成的资料 库,并不断扩大,帮助工程师走在技术发展前沿。详情请访问 www.tektronix.com.cn。

泰克深圳办事处

泰克香港办事处

邮编: 518031

深圳市福田区南园路68号

电话: (86 755) 8246 0909

传真: (86 755) 8246 1539

上步大厦21层G/H/I/J室

-S

© 2013 年泰克公司版权所在地有,侵权必究。泰克产品受到已 经签发和正在申请的美国专利和国外专利保护。本文中的信息代 替所有以前出版的材料中的信息。本文中的技术数据和价格如有 变更,恕不另行通告。TEKTRONIX和TEK是泰克公司的注册 商标。本文中提到的所有其它商号均为各自公司的服务标志、商 标或注册商标。

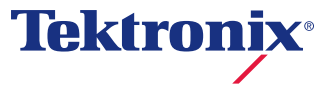